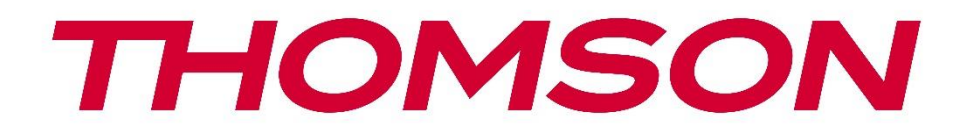

# 🗖 Google TV

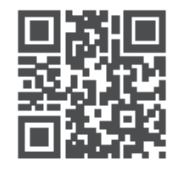

tv.mythomson.com

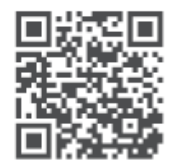

tv.mythomson.com/ en/Support/FAQs/

# THOMSON STRAUMĒŠANAS KASTE PLUS 270

### SVARĪGI

Pirms Streaming Box 270 Plus uzstādīšanas un lietošanas uzmanīgi izlasiet šo rokasgrāmatu. Turiet šo rokasgrāmatu pa rokai, lai uz to varētu atsaukties.

| Satu | urs                                            |    |
|------|------------------------------------------------|----|
| 1    | Drošības un produktu informācija               | 4  |
| 1.1  | 1 Lietojumprogrammas un veiktspēja             | 5  |
| 1.2  | 2 Datu aizsardzība                             | 5  |
| 2    | levads                                         | 5  |
| 3    | Straumēšanas kaste                             | 6  |
| 3.1  | 1 Priekšējais panelis                          | 6  |
| 3.2  | 2 Aizmugurējais panelis                        | 6  |
| 4    | Tālvadības pults                               | 7  |
| 4.   | 1 Tālvadības pults 1                           | 7  |
| 4.2  | 2 Tālvadības pults 2                           | 8  |
| •••• |                                                | 8  |
| 5    | Uzstādīšana                                    | 9  |
| 5.   | 1 lepakojuma saturs                            | 9  |
| 5.2  | 2 lestatīšana                                  | 9  |
| 5.3  | 3 Straumēšanas ierīces novietojums             | 11 |
| 5.4  | 4 Tālvadības pults savienošana pārī            | 11 |
| 5.5  | 5 Pirmā uzstādīšana                            | 12 |
| 6    | Google TV                                      | 12 |
| 6.   | 1 Google TV iestatīšana                        |    |
| 6.2  | 2 lestatīšana, izmantojot lietotni Google Home |    |
| 6.3  | 3 lestatīšana televizorā                       | 13 |
| 7    | Sākuma ekrāns                                  | 13 |
| 7.   | 1 Sākums                                       | 13 |
| 7.2  | 2 Google konts                                 | 15 |
| 7.3  | 3 Aplikācijas                                  | 15 |
| 7.4  | 4 Bibliotēka                                   | 16 |
| 7.   | 5 Google TV meklēšanas lauks                   | 16 |
| 7.6  | .6 Paziņojums                                  | 17 |

| 8 I                                    | estatījumi                                                                                                    |                                                                      |  |  |
|----------------------------------------|----------------------------------------------------------------------------------------------------|----------------------------------------------------------------------|--|--|
| 9 I                                    | Bluetooth ierīču savienošana                                                                                                    |                                                                      |  |  |
| 9.1                                    | 1 Tālruņi un piederumi                                                                                                    |                                                                      |  |  |
| 9.2                                    | 2 Pāru piederums                                                                                                    | 18                                                                   |  |  |
| 9.3                                    | Tālvadības pults                                                                                                    |                                                                      |  |  |
| 0                                      | 9.3.1 lerīces                                                                                                    | 18                                                                   |  |  |
| (                                      | 9.3.2 Tālvadības pults pogas                                                                                                    | 19                                                                   |  |  |
| 9.4                                    | 4 Zvaigžņu pogas funkcionalitāte tālvadības pultī                                                                                                    | 19                                                                   |  |  |
| 10                                     | Cast saturs (Google Cast)                                                                                                    | 19                                                                   |  |  |
| 11                                     | "Hey Google" - balss palīgs un vadības funkcija                                                                                                    | 19                                                                   |  |  |
| 12                                     | Displeja formāta iestatījumi                                                                                                    |                                                                      |  |  |
| 12                                     | 2.1 Formāta izvēle                                                                                                    |                                                                      |  |  |
| 13                                     | Skaņas formāta iestatījumi                                                                                                    |                                                                      |  |  |
| 14                                     | USB atskaņošana                                                                                                    | 21                                                                   |  |  |
| 15                                     | Atjauninājumi                                                                                                    |                                                                      |  |  |
| 16                                     | Jautājumi un atbildes                                                                                                    |                                                                      |  |  |
| 17                                     | Tehniskās specifikācijas                                                                                                    |                                                                      |  |  |
| 17                                     | 7.1 Audio un video                                                                                                    | 22                                                                   |  |  |
| 17                                     |                                                                                                    | 23                                                                   |  |  |
| 17.                                    | 7.2 Sistēma un atmiņa                                                                                                    | 23                                                                   |  |  |
| 17                                     | <ul><li>7.2 Sistēma un atmiņa</li><li>7.3 Ostas</li></ul>                                                                                                    | 23<br>                                                               |  |  |
| 17.<br>17.<br>17.                      | <ul> <li>7.2 Sistēma un atmiņa</li> <li>7.3 Ostas</li> <li>7.4 Skaļrunis un mikrofons</li> </ul>                                                                                                    |                                                                      |  |  |
| 17<br>17<br>17<br>17                   | <ul> <li>7.2 Sistēma un atmiņa</li> <li>7.3 Ostas</li> <li>7.4 Skaļrunis un mikrofons</li> <li>7.5 Bezvadu savienojamība</li> </ul>                                                                                               |                                                                      |  |  |
| 17<br>17<br>17<br>17<br>17             | <ul> <li>7.2 Sistēma un atmiņa</li> <li>7.3 Ostas</li> <li>7.4 Skaļrunis un mikrofons</li> <li>7.5 Bezvadu savienojamība</li> <li>7.6 Kombinējamība</li> </ul>                                                                    | 23<br>23<br>23<br>23<br>23<br>23<br>23<br>23<br>24                   |  |  |
| 17<br>17<br>17<br>17<br>17             | <ul> <li>7.2 Sistēma un atmiņa</li> <li>7.3 Ostas</li> <li>7.4 Skaļrunis un mikrofons</li> <li>7.5 Bezvadu savienojamība</li> <li>7.6 Kombinējamība</li> <li>7.7 Vispārīgi dati</li> </ul>                                        | 23<br>23<br>23<br>23<br>23<br>23<br>23<br>24<br>24<br>24             |  |  |
| 17<br>17<br>17<br>17<br>17<br>17<br>17 | <ul> <li>7.2 Sistēma un atmiņa</li> <li>7.3 Ostas</li> <li>7.4 Skaļrunis un mikrofons</li> <li>7.5 Bezvadu savienojamība</li> <li>7.6 Kombinējamība</li> <li>7.7 Vispārīgi dati</li> <li>Eiropas Aģentūras informācija</li> </ul> | 23<br>23<br>23<br>23<br>23<br>23<br>23<br>24<br>24<br>24<br>24<br>24 |  |  |

# 1 Drošības un produkta informācija

Jūsu ierīce pirms nosūtīšanas ir rūpīgi pārbaudīta un iepakota. Izpakošanas laikā pārliecinieties, ka visas detaļas ir iekļautas iepakojumā, un uzglabājiet iepakojumu bērniem nepieejamā vietā. Mēs iesakām glabāt iepakojumu garantijas laikā, lai ierīce būtu pilnībā aizsargāta remonta vai garantijas gadījumā.

Pirms ierīces lietošanas izlasiet lietošanas instrukciju un saglabājiet to turpmākai lietošanai. Izstrādājums jāuzstāda saskaņā ar valsts noteikumiem.

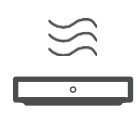

Novietojiet ierīci labi vēdināmā vietā uz līdzenas, stingras un stabilas virsmas. Ja ierīci ilgāku laiku neplānojat lietot, atvienojiet kontaktdakšu no elektrotīkla. Ja elektrotīkla kabelis ir bojāts, tas jāaizstāj ar 12 V 1,5 A elektrotīkla adapteri. Lai izvairītos no iespējamiem apdraudējumiem, sazinieties ar klientu apkalpošanas dienestu.

PIEZĪME: Lai izvairītos no elektriskās strāvas trieciena, nepakļaujiet ierīci lietus vai mitruma iedarbībai un pasargājiet to no augstas temperatūras, mitruma, ūdens un putekļiem. Nelietojiet ierīci mitrās vai aukstās vietās.

Ja ierīci nepieciešams salabot, apmeklējiet tīmekļa vietni: https://tv.mythomson.com/en/ Support/ un sazinieties ar pēcpārdošanas servisu.

Lai novērstu ugunsgrēka izplatīšanos, vienmēr turiet sveču vai citu atklātu liesmu tuvumā.

Sargājiet ierīci no tiešiem saules stariem.

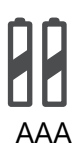

#### Akumulatora nomaiņa

Ja akumulatoru nomaina ar nepareiza tipa akumulatoru, pastāv sprādziena risks:

- akumulatora nomaiņa ar nepareiza tipa akumulatoru, kas var izslēgt drošinātāju (piemēram, dažu veidu litija akumulatoriem).
- baterijas izmešana ugunī vai karstā krāsnī vai baterijas mehāniska saspiešana vai demontāža, kas var izraisīt sprādzienu.
- atstājot akumulatoru vidē ar ļoti augstu temperatūru, kas var izraisīt šādas problēmas sprādzienu vai uzliesmojošu šķidrumu vai gāzu izdalīšanos.
- akumulators, kas ir pakļauts ļoti zemam gaisa spiedienam, kas var izraisīt sprādzienu vai uzliesmojošu šķidrumu vai gāzu noplūdi.

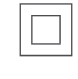

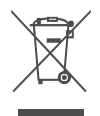

lerīce ar šo simbolu ir II klases elektroierīce vai ierīce ar dubultu izolāciju. Tā ir konstruēta tā, ka tai nav nepieciešams drošības savienojums elektriskajam zemējumam.

Šis marķējums norāda, ka šis izstrādājums visā ES ir pareizi jāiznīcina saskaņā ar Direktīvu 2002/96/EK (EEIA) un to nedrīkst izmest kopā ar citiem sadzīves atkritumiem. Lūdzu, pārstrādājiet to atbildīgi un veiciniet materiālu resursu ilgtspējīgu atkārtotu izmantošanu. Lūdzu, nododiet to savākšanas sistēmā vai sazinieties ar mazumtirgotāju, kurā iegādājāties šo izstrādājumu.

Saskaņā ar Bateriju likumu galalietotājiem ir juridisks pienākums nodot vecās baterijas. Lūdzu, neizmetiet izlietotās baterijas sadzīves atkritumos, bet nododiet tās izlietoto bateriju savākšanas sistēmā.

Ar šo StreamView paziņo, ka Streaming Box tipa radioiekārta atbilst direktīvas 2014/53/ES prasībām. Pilns ES atbilstības deklarācijas teksts ir pieejams šādā interneta adresē:

tv.mythomson.com/support. Tikai lietošanai iekštelpās

### 1.1 Lietojumprogrammas un veiktspēja

Lejupielādes ātrums ir atkarīgs no interneta savienojuma. Dažas programmas var nebūt pieejamas jūsu valstī vai reģionā. Var būt nepieciešama dalība straumēšanas programmā. Netflix ir pieejams atsevišķās valstīs. Vairāk informācijas www.netflix.com. Balss pakalpojuma Google Assistant pieejamība ir atkarīga no Google balss meklēšanas atbalsta.

### 1.2 Datu aizsardzība

Lietojumprogrammu un pakalpojumu sniedzēji var vākt un izmantot tehniskos datus un saistīto informāciju, tostarp, bet ne tikai, tehnisko informāciju par šo ierīci, sistēmas un lietojumprogrammatūru un perifērijas ierīcēm. Viņi var izmantot šādu informāciju, lai uzlabotu produktus vai sniegtu pakalpojumus vai tehnoloģijas, kas neidentificē jūs personīgi. Turklāt dažiem trešo pušu pakalpojumiem, kas jau ir iekļauti ierīcē vai kurus esat instalējis pēc produkta iegādes, var būt nepieciešama reģistrācija ar jūsu personas datiem. Daži pakalpojumi var vākt personas datus arī bez papildu brīdinājumiem. StreamView nevar uzņemties atbildību par trešo personu pakalpojumu iespējamiem datu aizsardzības pārkāpumiem.

# 2 levads

Ar Google TV<sup>™</sup> uz Streaming Box Plus 270 varat baudīt visu iecienīto izklaidi ar nelielu Google palīdzību. Google TV piedāvā filmas, seriālus un citas programmas no visiem jūsu abonementiem vienuviet. Nepieciešama iedvesma? Saņemiet atlasītus ieteikumus un izmantojiet jaudīgo Google meklēšanas funkciju, lai atrastu raidījumus vairāk nekā 10 000 lietotnēs. Varat arī izmantot balsi, lai atrastu programmas, atskaņotu mūziku, pārvaldītu viedās mājas ierīces un daudz ko citu. Un, izmantojot personalizētus skatīšanās sarakstus un profilus, šī pieredze ir pielāgota ikvienam.

# 3 Straumēšanas kaste

# 3.1 Priekšējais panelis

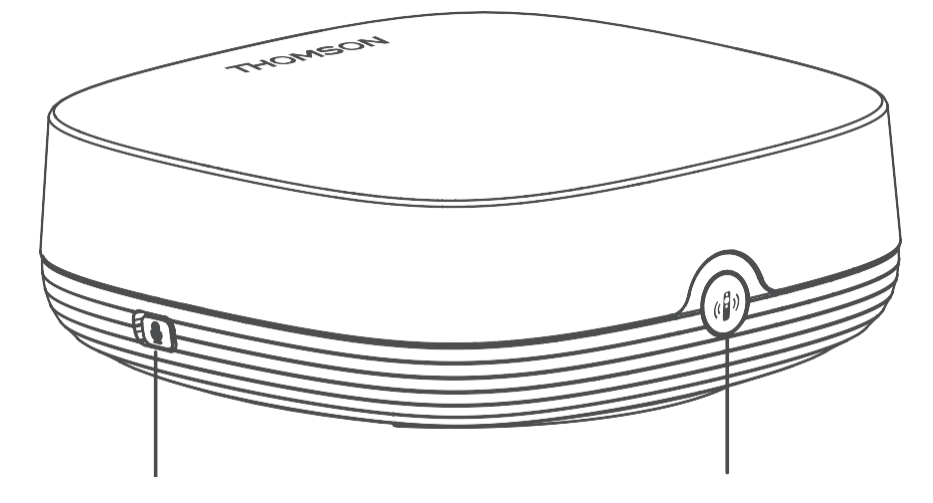

Tālo lauku mikrofona ieslēgšana/izslēgšana

Atrast manu tālvadības pulti

# 3.2 Aizmugurējais panelis

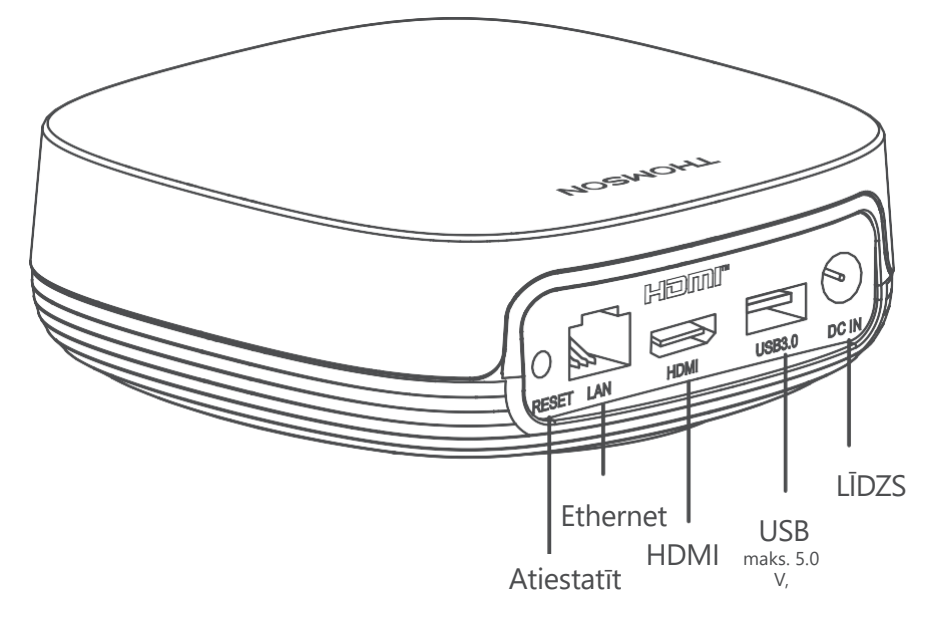

# 4 Tālvadības pults

# 4.1 Tālvadības pults 1

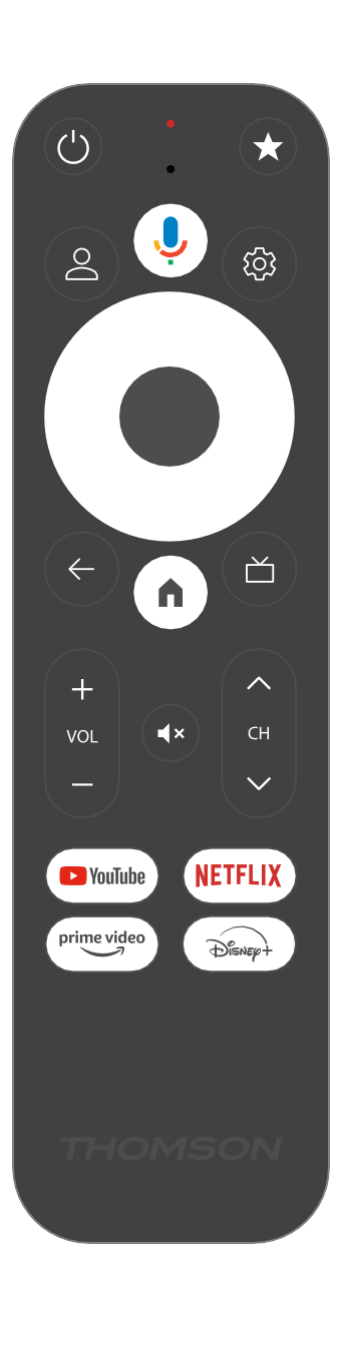

| С           | Gaidīšanas režīms: ātrais gaidīšanas režīms / gaidīšanas režīms /<br>ieslēgts                                                                                                    |
|-------------|----------------------------------------------------------------------------------------------------|
| *           | Nospiediet un turiet šo pogu, lai aktivizētu īsceļu funkciju<br>šo pogu. Īsi nospiediet zvaigznītes pogu, lai izvēlētos vēlamo<br>vai , lai izvēlētos ievades avotu.                                                                                                    |
| $\bigcirc$  | Profilu pārslēgšana: Pārslēgšanās starp vairākiem Google profiliem                                                                                                    |
| Ŷ           | Mikrofons: Aktivizē Google palīgu un mikrofonu.<br>integrēta tālvadības pultī                                                                                                    |
| ক্ট্য       | lestatījumi: Atver iestatījumu izvēlni                                                                                                    |
|             | LABI: Apstiprina atlasi                                                                                                    |
| $\bigcirc$  | Virziena poga (D-pad): (D virziena pogu (ND): navigācija izvēlnē,<br>opciju iestatīšana, fokusa vai kursora pārvietošana u. tml.                                                                                                    |
| ÷           | Atgriešanās/atgriešanās: Atgriešanās uz iepriekšējo izvēlnes<br>ekrānu, pāreja vienu soli atpakaļ, logu aizvēršana, teleteksta<br>aizvēršana (TV tiešraides režīmā). Iziet no multivides failu<br>atskaņošanas un atgriezties MMP (Multi Medi Player) pārskata<br>izvēlnē. |
| A           | Mājas lapa: Atver sākuma ekrānu                                                                                                    |
| ď           | Elektroniskais programmu ceļvedis                                                                                                    |
| + ~ ~ ~ ~   | Skaļums +/-: Regulē televizora skaņas skaļumu                                                                                                    |
| < F>        | Programma +/-: Atsevišķu TV/radio kanālu ieslēgšana. Kanālu<br>saraksta ritināšana lappusi pa lappusei, kad kanālu saraksts tiek<br>parādīts TV ekrānā.                                                                                                    |
| €↓×         | Izslēgt skaņu: Pilnībā izslēgt televizora skaļumu.                                                                                                    |
| 🕨 YouTube   | Palaidiet programmu YouTube                                                                                                    |
| prime video | Palaidiet programmu Prime Video                                                                                                    |
| NETFLIX     | Palaidiet Netflix programmu                                                                                                    |
| Disney+     | Palaidiet programmu Disney +                                                                                                    |

# 4.2 Tālvadības pults 2

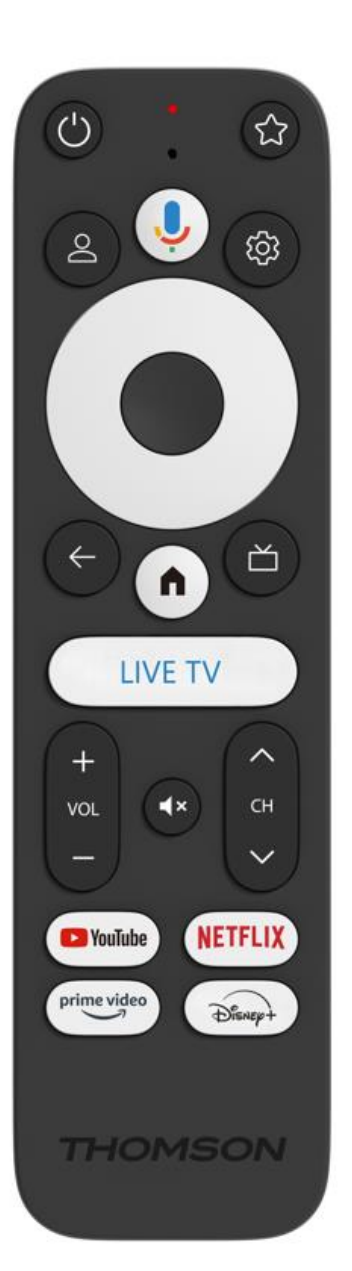

| Ģ               | Gaidīšanas režīms: ātrais gaidīšanas režīms / gaidīšanas režīms /<br>ieslēgts                                                                                                    |
|-----------------|----------------------------------------------------------------------------------------------------|
| *               | Nospiediet un turiet šo pogu, lai aktivizētu īsceļu funkciju<br>šo pogu. Īsi nospiediet zvaigznītes pogu, lai izvēlētos vēlamo<br>vai , lai izvēlētos ievades avotu.                                                                                                    |
| $\bigcirc$      | Mainīt profilu: Pārslēdz lietotāja profilus                                                                                                    |
| Ŷ               | Mikrofons: Aktivizē Google palīgu un mikrofonu.<br>integrēta tālvadības pultī                                                                                                    |
| (Ç)             | lestatījumi: Rādīt tiešraides TV iestatījumu izvēlni (tiešraides TV<br>režīmā), parādīt pieejamās iestatījumu opcijas, piemēram, skaņu un<br>attēlu.                                                                                                    |
|                 | LABI: Apstiprina atlasi                                                                                                    |
| $\bigcirc$      | Virziena poga (D-pad): (D virziena pogu (ND): navigācija izvēlnē,<br>opciju iestatīšana, fokusa vai kursora pārvietošana u. tml.                                                                                                    |
| ÷               | Atgriešanās/atgriešanās: Atgriešanās uz iepriekšējo izvēlnes<br>ekrānu, pāreja vienu soli atpakaļ, logu aizvēršana, teleteksta<br>aizvēršana (TV tiešraides režīmā). Iziet no multivides failu<br>atskaņošanas un atgriezties MMP (Multi Medi Player) pārskata<br>izvēlnē. |
| A               | Mājas lapa: Atver sākuma ekrānu.                                                                                                    |
| ď               | Elektroniskais programmu ceļvedis                                                                                                    |
| +<br>~<br>-     | Skaļums +/-: Regulē televizora skaņas skaļumu                                                                                                    |
| < E>            | Programma +/-: Atsevišķu TV/radio kanālu ieslēgšana. Ritina<br>kanālu sarakstu lapu pa lapai, kad kanālu saraksts tiek parādīts<br>televizora ekrānā.                                                                                                    |
| ₫×              | Izslēgt skaņu: Pilnībā izslēdz televizora skaļumu.                                                                                                    |
| 🕨 YouTube       | YouTube: Programmas YouTube palaišana                                                                                                    |
| prime video     | Prime Video: Palaiž Prime Video lietojumprogrammu                                                                                                    |
| NETFLIX         | Netflix: Palaiž Netflix lietojumprogrammu                                                                                                    |
| Disney+         | Disney+: Palaidiet programmu Disney+                                                                                                    |
| TV<br>TIEŠRAIDE | Palaidiet programmu Live TV                                                                                                    |

# 5 Uzstādīšana

# 5.1 lepakojuma saturs

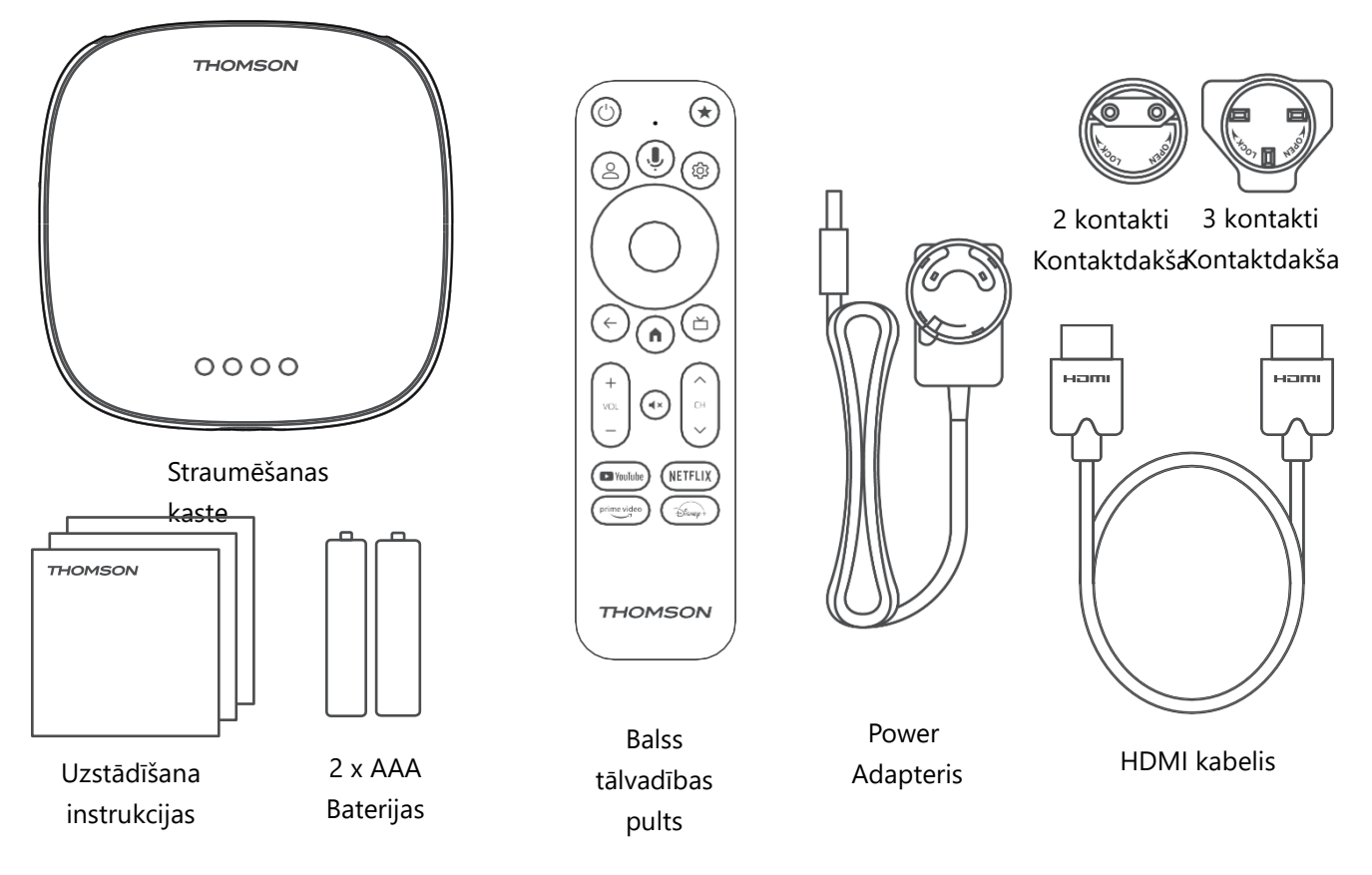

\*llustrācijas tikai atsauces nolūkos

### 5.2 lestatīšana

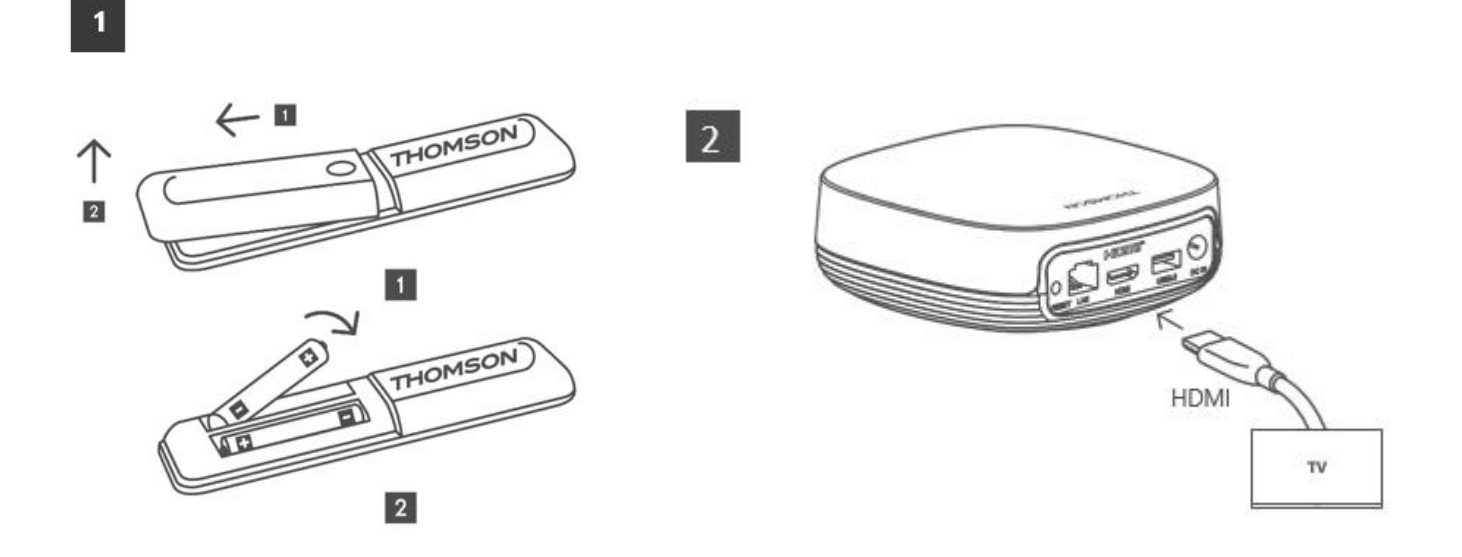

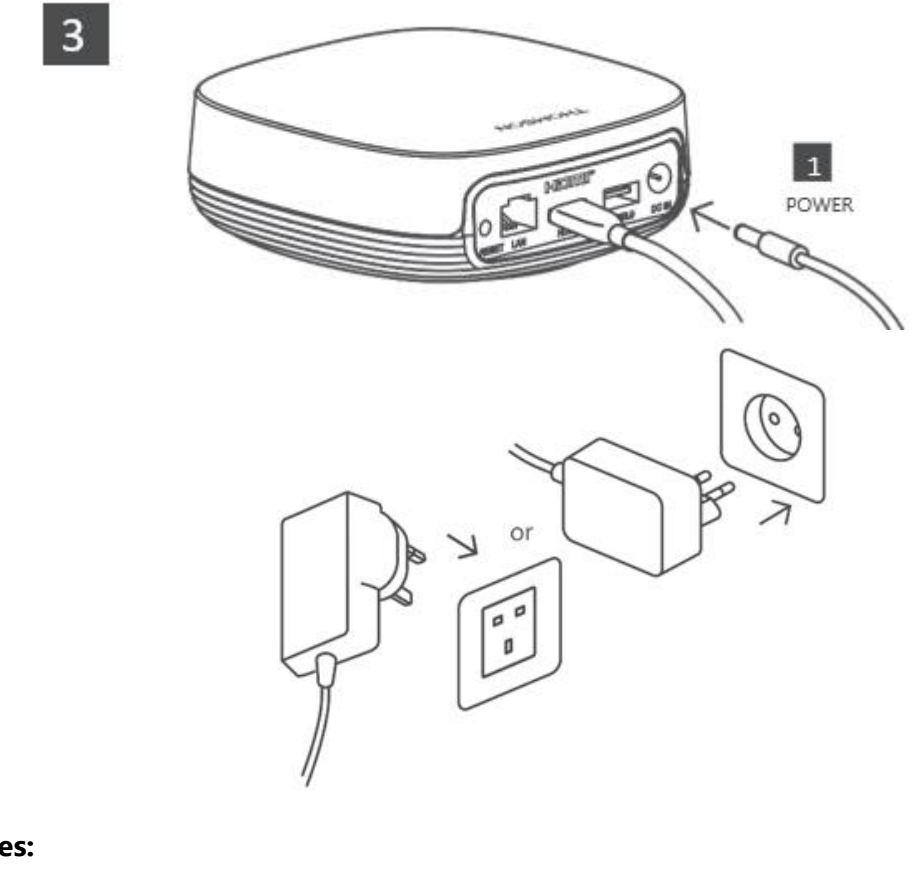

#### Pēc izvēles:

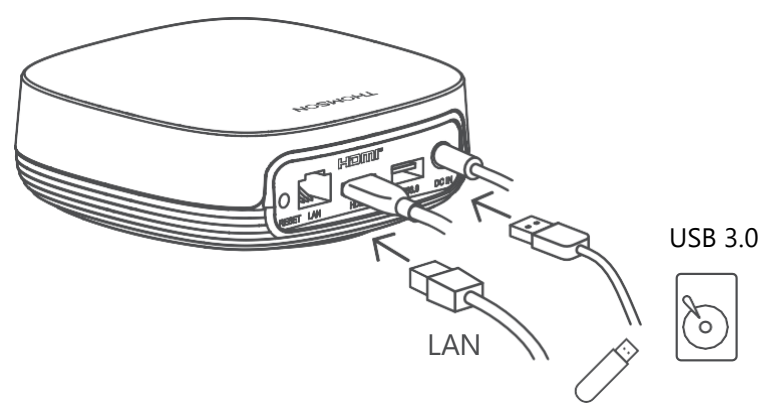

Ja nav pieejams interneta savienojums, izmantojot LAN, sākotnējās instalēšanas laikā tiks piedāvāts izveidot savienojumu ar internetu, izmantojot WLAN.

### 5.3 Straumēšanas ierīces novietojums

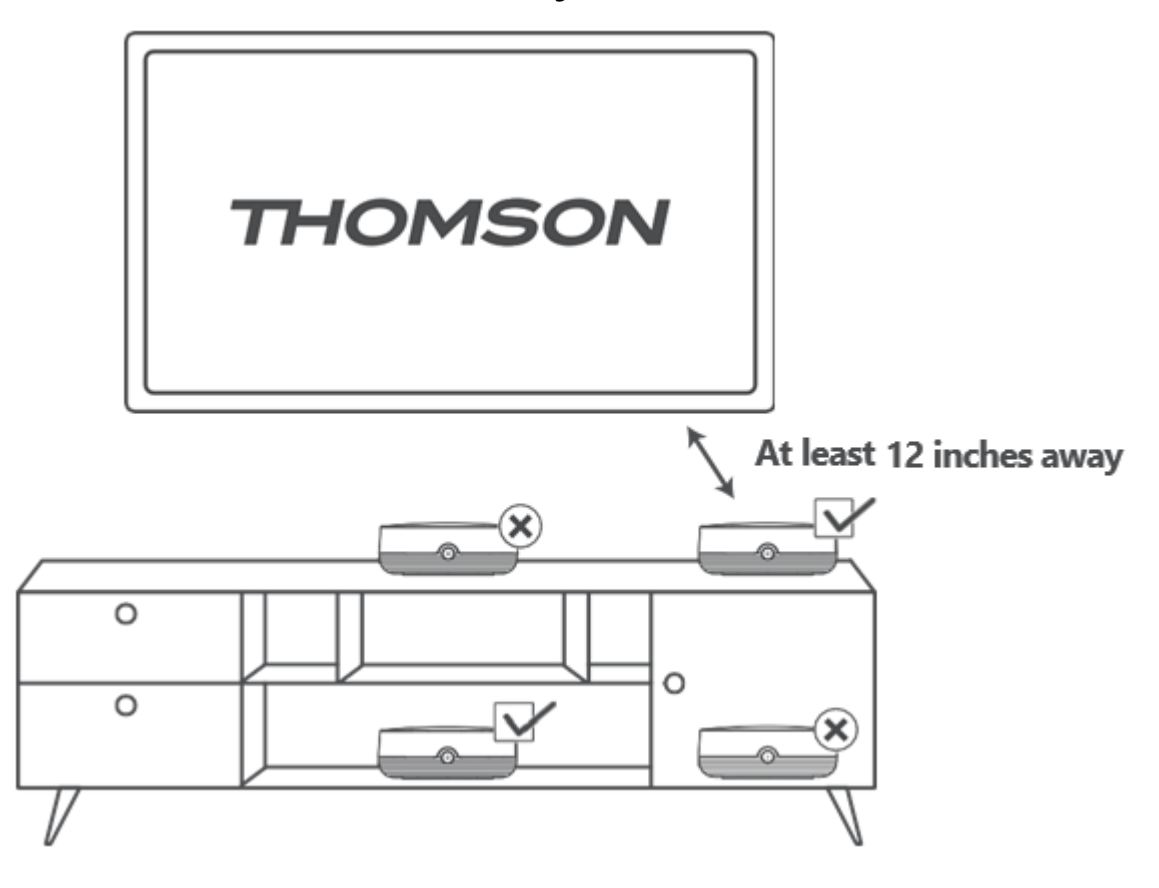

Lai nodrošinātu tāla lauka balss vadības precizitāti, ir ieteicams izmantot straumēšanas ierīci vairāk nekā 12 reizes.

collas no televizora skaļruņiem. Lūdzu, nenovietojiet straumēšanas ierīci slēgtā skapī.

### 5.4 Tālvadības pults savienošana pārī

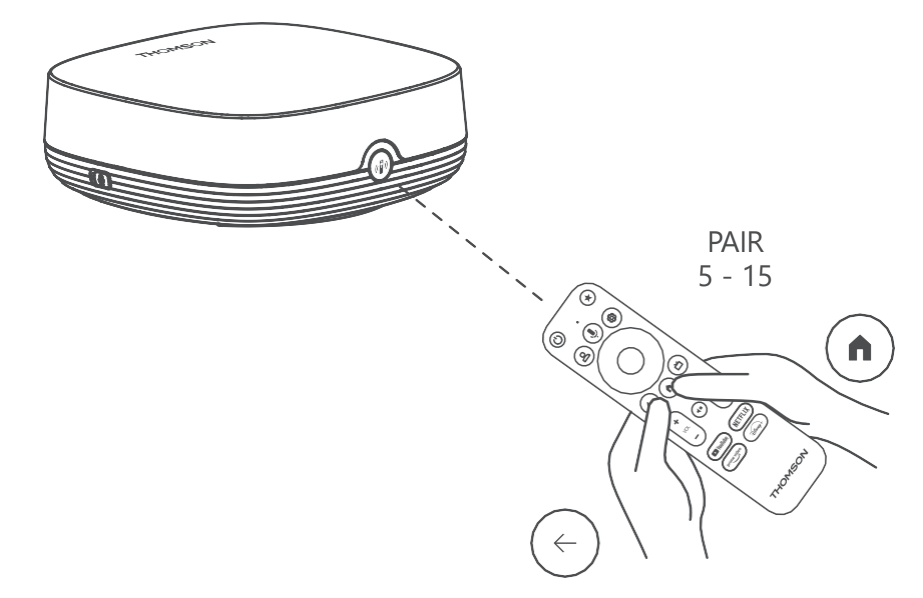

leslēdziet televizoru un straumēšanas ierīci un izpildiet ekrānā redzamos norādījumus, lai savienotu tālvadības pulti.

### 5.5 Pirmā uzstādīšana

Kad tālvadības pults ir veiksmīgi savienota, izvēlieties instalēšanas valodu un reģionu un izpildiet ekrānā redzamos instalēšanas norādījumus.

Varat skenēt ekrānā redzamo QR kodu, lai iestatītu savu Streaming Box Plus 270 lietotnē Google Home savā viedtālrunī vai planšetdatorā. Vai arī ekrāna apakšā varat izvēlēties "lestatīt televizorā" un sekot ekrānā redzamajiem norādījumiem.

#### Piezīme:

Lai iestatītu Streaming Box Plus 270, ir nepieciešams Google konts.

# 6 Google TV

# 6.1 Google TV iestatīšana

Varat iestatīt savu Streaming Box 270 Plus, izmantojot Google Home lietotni mobilajā ierīcē (tālrunī vai planšetdatorā) vai manuāli, izvēloties opciju "Iestatīt televizorā" ekrāna apakšā.

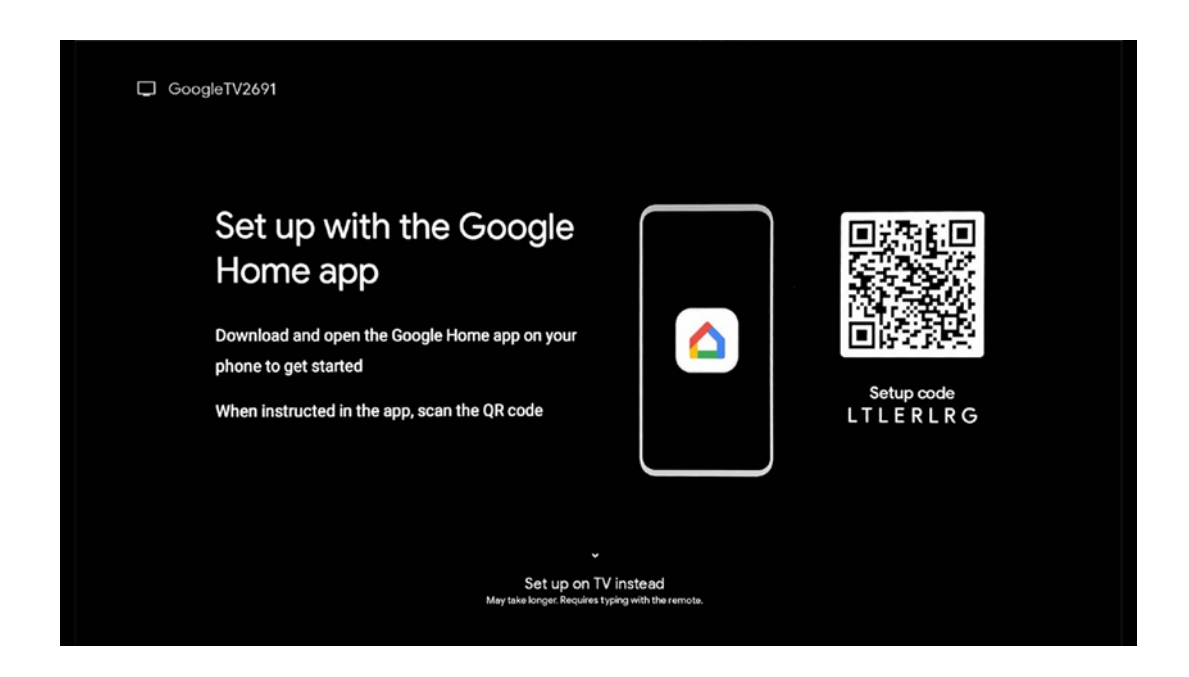

### 6.2 lestatīšana, izmantojot lietotni Google Home

Lai veiktu iestatīšanu ar lietotni Google Home, ir nepieciešama mobilā ierīce (viedtālrunis vai planšetdators), kurā ir instalēta lietotne Google Home un kura ir pieslēgta internetam, izmantojot to pašu Wi-Fi tīklu, kuram tiks pieslēgta ierīce Streaming Box Plus 270. Lai instalētu lietotni Google Home, skenējiet QR kodu uz televizora vai meklējiet "Google Home" lietotņu veikalā savā mobilajā ierīcē. Ja lietotne Google Home jau ir instalēta jūsu mobilajā ierīcē, atveriet to un izpildiet televizorā un mobilajā ierīcē sniegtos norādījumus. Televizora iestatīšana, izmantojot lietotni Google Home mobilajā ierīcē, nedrīkst tikt pārtraukta.

**Piezīme:** Dažas mobilās ierīces ar augstāku Android OS versiju nav pilnībā saderīgas ar Google TV instalēšanu, izmantojot lietotni Google Home. Tāpēc iesakām izmantot instalēšanas iespēju "Iestatīt televizorā".

### 6.3 lestatīšana televizorā

Lai uzstādītu Streaming Box Plus 270, izmantojot televizoru un tālvadības pulti, nospiediet tālvadības pults virziena uz leju pogu, lai izvēlētos opciju "**lestatīt televizorā"**. Pēc tam izpildiet ekrānā redzamos norādījumus, lai pabeigtu instalēšanu.

**Wi-Fi tīkla izvēle** - Izvēlieties pieejamo Wi-Fi tīklu un savienojiet savu Streaming Box Plus 270, ievadot attiecīgo paroli.

**Google pierakstīšanās** - pierakstieties savā Google kontā, izmantojot savu e-pasta adresi un paroli.

#### Piezīme:

Lai iestatītu Streaming Box Plus 270, ir nepieciešams Google konts. Lai piekļūtu Google Play veikalam vai izmantotu funkciju "Hey Google", vai lai palaistu savas iecienītākās programmas, ir jābūt pieteicies savā Google kontā.

Ja jums nav Google konta vai vēlaties izveidot koplietošanas kontu, tas ir jāreģistrē pirms Streaming Box Plus 270 instalēšanas datorā vai viedtālrunī. Google kontu var izveidot, apmeklējot šādu tīmekļa vietni: <u>https://accounts.google.com/signup.</u>

Pēc straumēšanas ierīces THOMSON sākotnējās instalēšanas pabeigšanas tiks parādīts Google TV sākuma ekrāns.

Piezīme: Lūdzu, ņemiet vērā, ka šajā lietotāja rokasgrāmatā attēlotās izvēlnes ilustrācijas ir tikai atsauces un jūsu valstī tās var atšķirties.

# 7 Sākuma ekrāns

### 7.1 Sākums

No sākuma ekrāna varat palaist jebkuru instalēto programmu, skatīties filmu no dažādām straumēšanas programmām vai ieiet sava Streaming Box Plus 270 iestatījumu izvēlnē. Turklāt jebkurā laikā varat izbeigt jebkuras programmas darbību un atgriezties sākuma ekrānā, nospiežot tālvadības pults pogu Sākums.

Pirmajā rindā (leteicams jums) tiks ieteikts jūsu televizorā instalēto straumēšanas lietojumprogrammu straumēšanas saturs atbilstoši meklēšanas kritērijiem meklēšanas vēsturē.

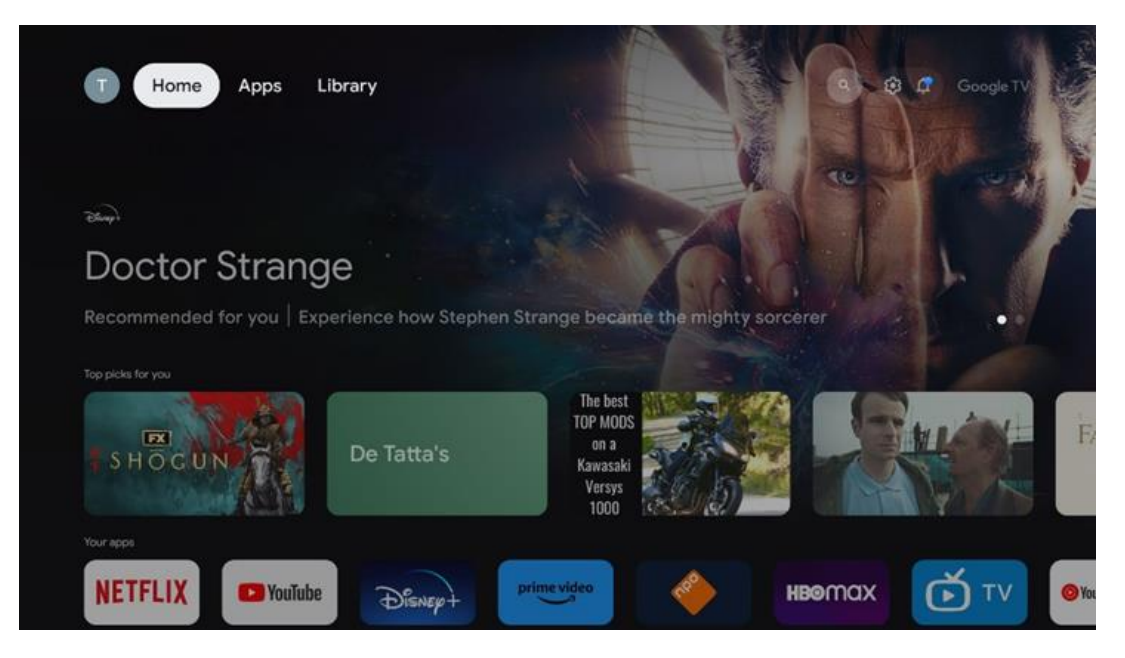

**Piezīme:** Atkarībā no televizora iestatījumiem un valsts izvēles sākotnējās iestatīšanas laikā sākuma izvēlnē var būt dažādi elementi.

Otrajā rindā (**Jūsu programmas)** ir programmu rinda. Šajā pirmajā rindā var atrast svarīgākās straumēšanas pakalpojumu, piemēram, Netflix vai YouTube, programmas.

Izvēlieties programmu, izmantojot tālvadības pults virziena pogas, un apstipriniet izvēli ar pogu OK, lai palaistu izvēlēto programmu.

Atlasiet programmu un nospiediet un turiet pogu Labi, lai noņemtu atlasīto programmu no izlases pirmās rindas, pārvietotu to jaunā vietā vai palaistu.

|    |                            | S. P. A.S.       | THE GREAT WALLS | 2024       | ALIVE            |  |
|----|----------------------------|------------------|-----------------|------------|------------------|--|
|    | Your apps                  |                  |                 |            |                  |  |
| Ś  | 0                          | ¢tv 🗖            |                 | <u>e</u>   | Reorder Add apps |  |
| TV | YouTube Music Media Player | Apple TV Paramou | nt+ ORF TV thek | VLC EON TV |                  |  |
|    | Top-selling movies         |                  |                 |            |                  |  |
|    | GH>STBUSTERS               | SUPER SUPER      |                 | KIDS       | BEEKEEPER        |  |
|    | Popular shows              |                  |                 |            |                  |  |
|    | Followt                    |                  |                 | 1. March   | - Chaish         |  |

Šīs rindas priekšpēdējā un pēdējā pozīcijā atradīsiet lodziņus ar iespējām "**Pārkārtot**" un "**Pievienot programmas"**. Izvēlieties šīs funkciju opcijas, lai mainītu šajā rindā esošo lietojumprogrammu secību vai pievienotu jaunu lietojumprogrammu šai "Izvēlētās lietojumprogrammas" rindai.

Tālāk sākuma ekrānā atradīsiet papildu kanālus, kas parādīti pēc žanra vai straumēšanas satura kategorijas.

**Piezīme:** attēlā redzamie lietojumi ir tikai ilustratīvi un var atšķirties atkarībā no uzstādīšanas valsts.

# 7.2 Google konts

Virzieties uz sava profila ikonu augšējā kreisajā stūrī un nospiediet "OK". Izceliet profila ikonu un nospiediet "OK".

Šeit varat mainīt profila iestatījumus, pievienot jaunu Google kontu vai pārvaldīt jau esošos kontus.

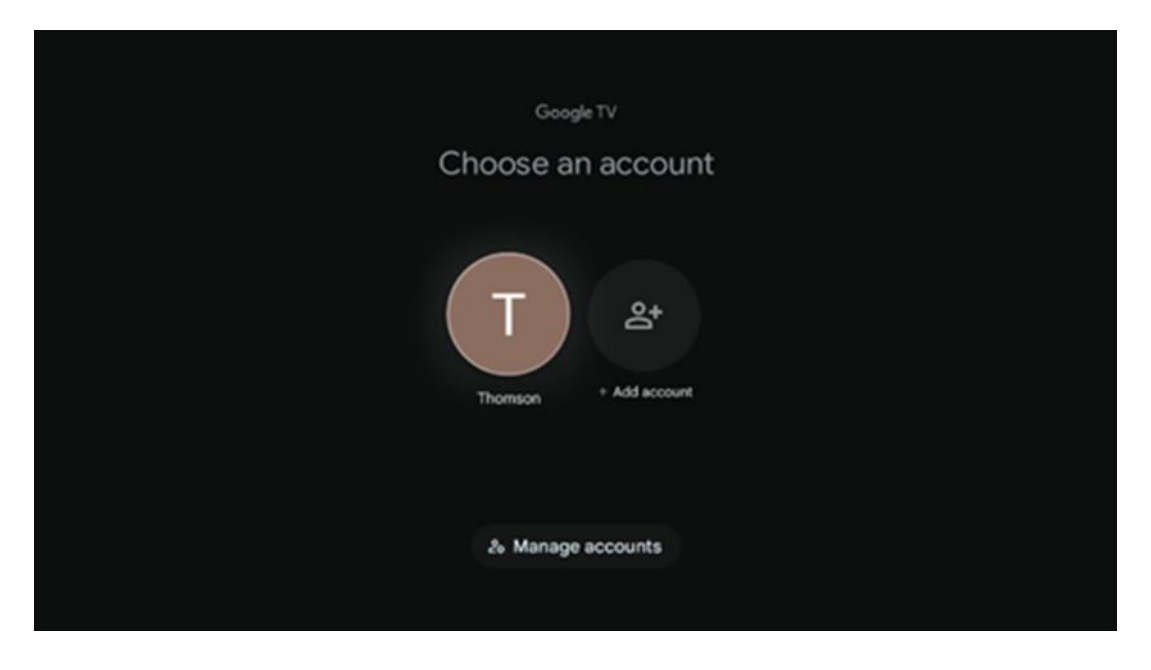

# 7.3 Aplikācijas

Izvēlieties cilni Programmas sākuma ekrānā, lai parādītu televizorā instalētās programmas. Izceliet meklēšanas joslu, lai ierakstītu tās programmas nosaukumu, kuru vēlaties instalēt no Google Play veikala.

| N Home Apps Library       | Google TV        |   |
|---------------------------|------------------|---|
| Disnep+                   | prime video      |   |
| NETFLIX VouTube           | prime video RTL+ | A |
| Search for apps and games |                  |   |

**Piezīme:** dažas programmas darbojas tikai jūsu tīklā. Šīs lietotnes nav atvērtā interneta pakalpojumi, bet tikai iekšēji risinājumi vairākiem televizoriem vienā mājsaimniecībā. Tāpēc šo lietojumprogrammu darbību var noteikt jūsu IP TV vai tīkla operators.

Dažas programmas ir pieejamas lejupielādei atkarībā no ģeogrāfiskās atrašanās vietas. Tas nozīmē, ka no ģeogrāfiskās atrašanās vietas atkarīgās lietojumprogrammas ir pieejamas tikai Google Play veikalā saskaņā ar ģeogrāfiskās atrašanās vietas noteikumiem un tās nevar lejupielādēt un instalēt dažādās valstīs.

Dažas lietotnes, kas ir pieejamas mobilajās ierīcēs, piemēram, mobilajos tālruņos un planšetdatoros, juridisku iemeslu dēļ nav lejupielādējamas Google TV ierīcēs.

### 7.4 Bibliotēka

Izvēlieties cilni Bibliotēka sākuma ekrānā, lai atskaņotu straumēšanas saturu, kas jau ir iegādāts vai izīrēts televizorā vai mobilajās ierīcēs, piemēram, mobilajā tālrunī vai planšetdatorā, izmantojot savu Google kontu.

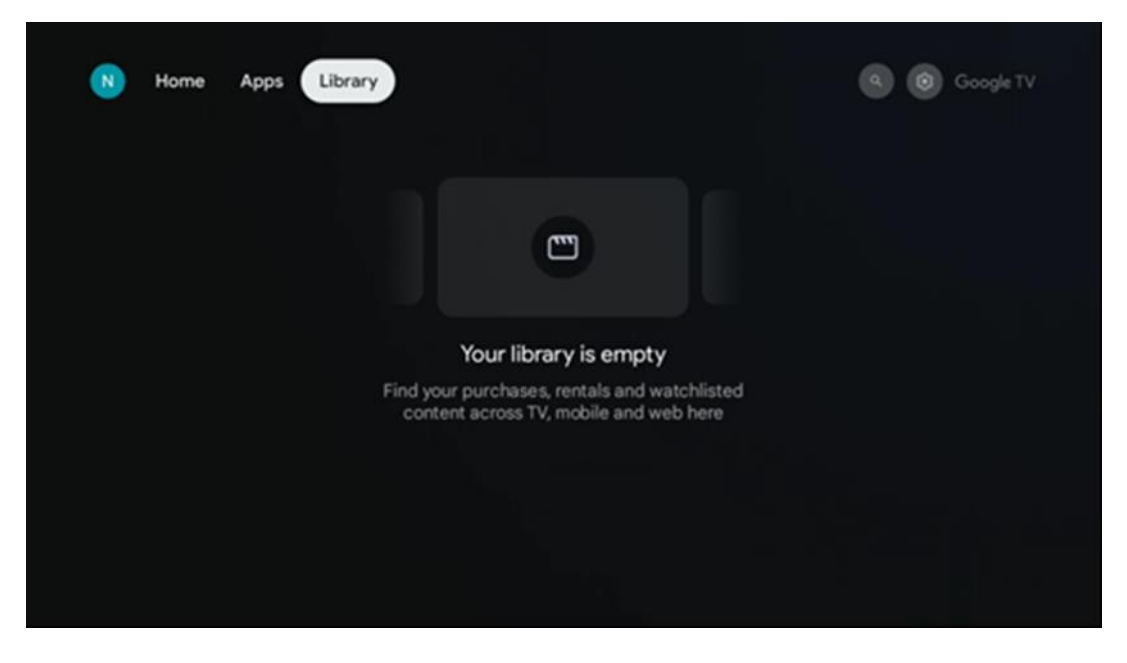

7.5 Google TV meklēšanas lauks

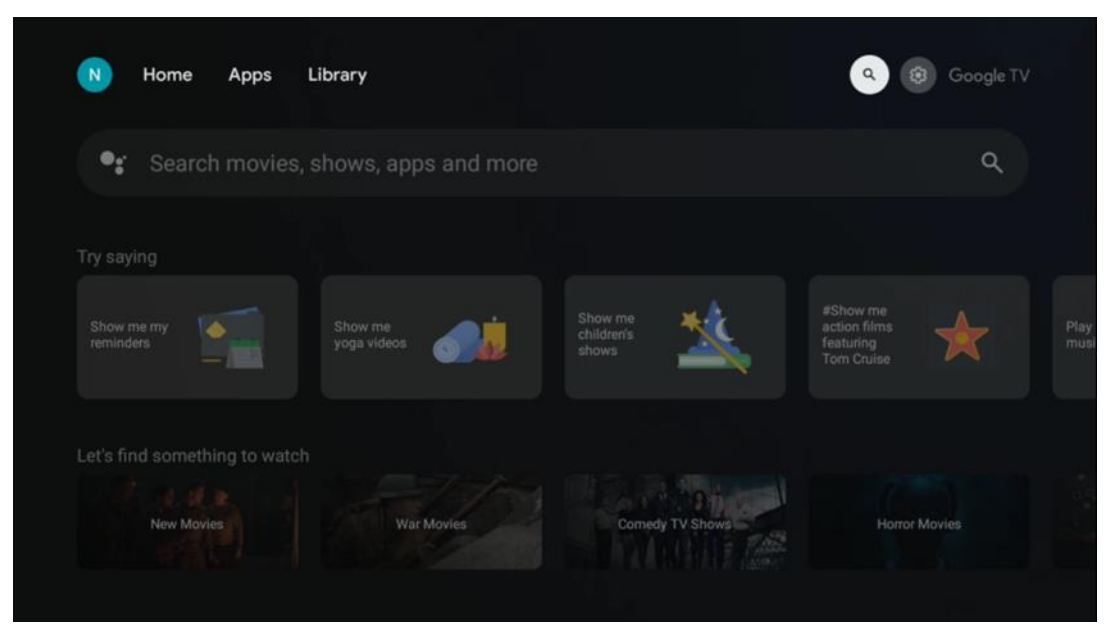

Meklēšanas rīki atrodas ekrāna augšējā kreisajā stūrī. Lai sāktu meklēšanu, varat ievadīt vārdu, izmantojot virtuālo tastatūru, vai arī izmēģināt meklēšanu ar balsi, izmantojot tālvadības pultī iebūvēto mikrofonu. Pārvietojiet fokusu uz vēlamo opciju un nospiediet **OK**, lai turpinātu.

**Meklēšana ar balsi** - Nospiediet mikrofona ikonu, lai sāktu balss meklēšanas funkciju. Google balss meklēšanas lauks tiek parādīts ekrāna augšdaļā. Uzdodiet savu jautājumu Google, un televizors atbildēs jums. Vietējiem meklēšanas terminiem ir svarīgi, lai televizora izvēlnes valoda būtu iestatīta uz vietējo valodu.

**Meklēšana ar tastatūru** - Izvēlieties meklēšanas joslu un nospiediet **OK**. Ekrānā parādīsies virtuālā Google tastatūra. Ierakstiet jautājumu, uz kuru vēlaties saņemt atbildi.

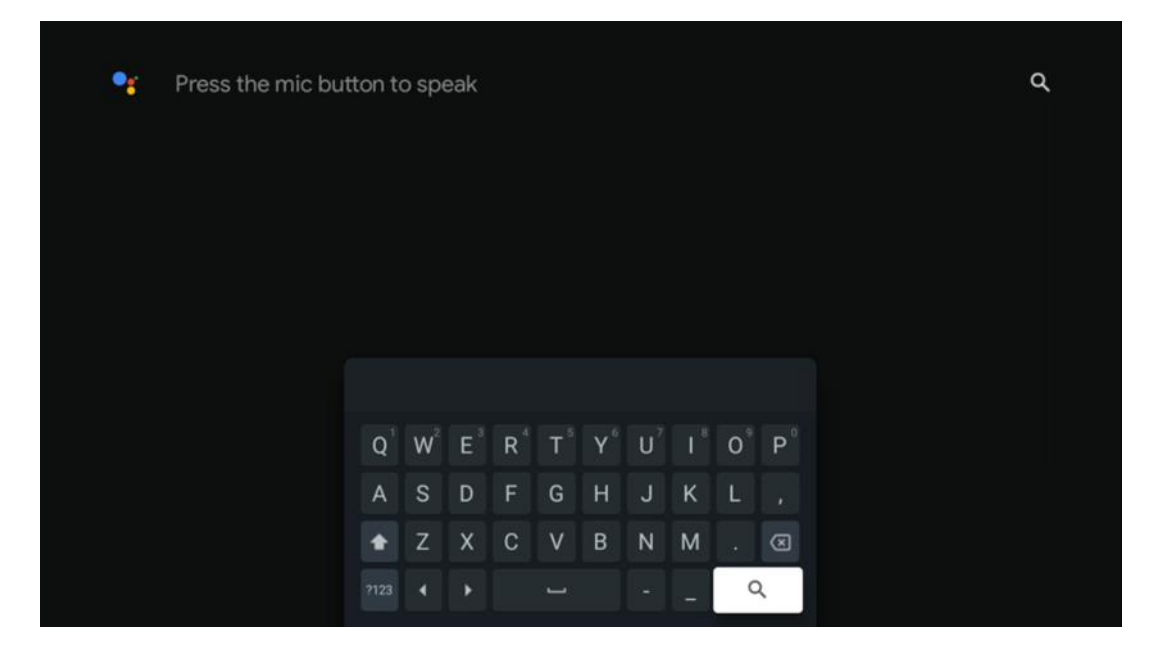

### 7.6 Paziņojums

Paziņojuma poga tiek parādīta tikai tad, ja ir viens vai vairāki nelasīti paziņojumi. Lai tos pārbaudītu, dodieties uz ikonu lestatījumi, un atvērsies apakšizvēlne. Apakšizvēlnes apakšsadaļā varēsiet atrast visus jaunākos paziņojumus.

# 8 lestatījumi

Lai atvērtu pilnu pieejamo iestatījumu sarakstu, ieejiet sākuma ekrānā, nospiežot (ikona) Sākuma ekrāna pogu, un dodieties uz (ikona) lestatījumi pogu labajā augšējā stūrī.

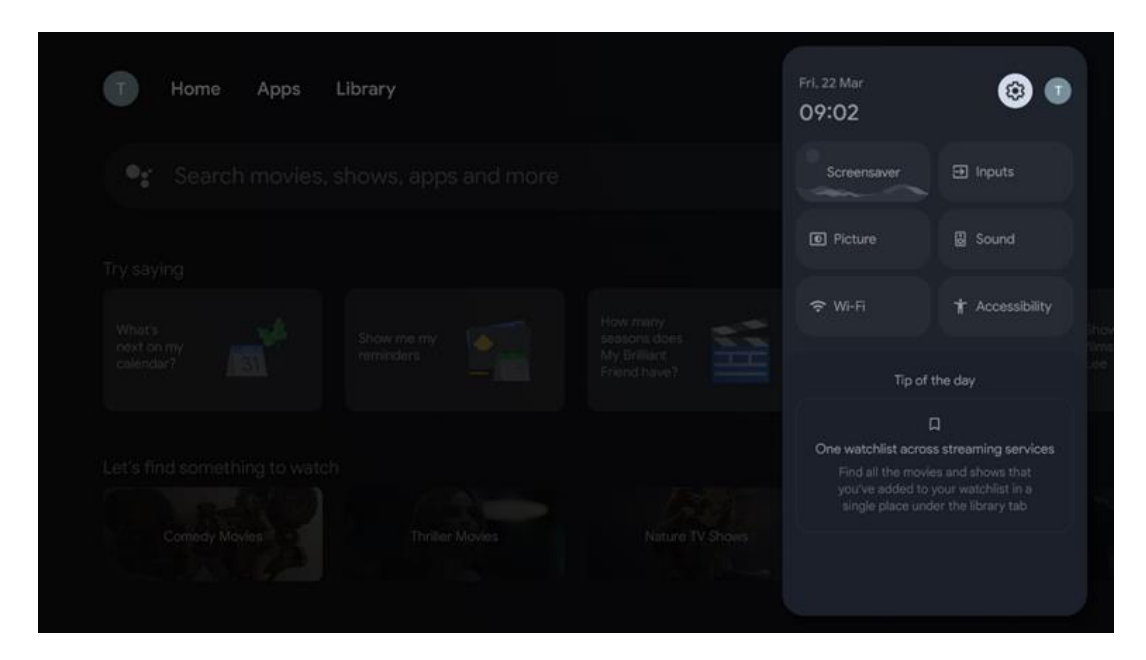

# 9 Bluetooth ierīču savienošana

### 9.1 Tālruņi un piederumi

Šajā izvēlnē varat savienot audioierīces, piemēram, austiņas un skaļruņus, kā arī ievadierīces, piemēram, spēļu pultis, peli vai tastatūru, izmantojot Bluetooth, ar Streaming Box Plus 270. Varat arī iestatīt tālvadības pulti, lai ar THOMSON tālvadības pulti varētu kontrolēt pieslēgto ierīču (televizora, AV uztvērēja vai Soundbar) ieslēgšanu/izslēgšanu, skaļuma +/- vai ieejas izvēli. Nospiediet tālvadības pults pogu un nospiediet OK, lai atvērtu izvēlni Settings (lestatījumi). Izvēlieties Bluetooth un nospiediet OK.

# 9.2 Pāru piederums

Pārliecinieties, ka ierīcē, kuru vēlaties savienot ar Streaming Box Plus 270, ir aktivizēts Bluetooth savienošanas režīms. Izvēlieties izvēlnes opciju Pair accessory un nospiediet OK. Bluetooth ierīce tiks parādīta labajā pusē. Izvēlieties ierīci un nospiediet OK, lai sāktu savienošanas procesu.

### 9.3 Tālvadības pults

Izvēlieties izvēlnes opciju lestatīt tālvadības pults pogas un nospiediet **OK**. Izvēlnē Set up remote buttons (Tālvadības pogu iestatīšana) ir divas apakšizvēlnes:

#### 9.3.1 lerīces

Atlasiet Pievienot ierīci un nospiediet **OK**. Izvēlieties ierīci, kuru vēlaties vadīt ar Thomson tālvadības pulti, televizoru, skaņu paneli vai AV uztvērēju, un nospiediet **OK**. Sarakstā izvēlieties ierīces zīmolu un nospiediet **OK**. Izvēlieties vadības opcijas, kuras vēlaties izmantot ar Thomson RCU, un sekojiet TV ekrānā redzamajiem norādījumiem.

#### 9.3.2 Tālvadības pults pogas

Šajā apakšizvēlnē varat konfigurēt Thomson RCU darbību. Varat iestatīt, kuras darbības funkcijas vēlaties turpināt izmantot ar pievienotās ierīces (televizora, AV uztvērēja vai skaņu pults) oriģinālo tālvadības pulti un kuras - ar Thomson tālvadības pulti.

### 9.4 Zvaigžņu pogas funkcionalitāte tālvadības pultī

Lai zvaigznītes pogai piešķirtu kādu funkciju, nospiediet un turiet to. Parādīsies dialoglodziņš, kurā tiks parādītas ierīcē instalētās programmas. Izvēlieties programmu, kuru vēlaties palaist ar zvaigznītes pogu, un pēc tam apstipriniet savu izvēli, nospiežot OK.

# 10 Cast saturs (Google Cast)

lebūvēts Streaming Box Plus 270. Varat pārraidīt videoklipus, mūziku vai citu saturu no viedtālruņa, planšetdatora vai datora uz televizoru.

- 1. Pārliecinieties, ka tālrunis, planšetdators vai dators ir tajā pašā tīklā, kurā atrodas jūsu Streaming Box Plus 270.
- 2. Atveriet lietotni, kas atbalsta kastingu, piemēram, YouTube.
- 3. Atlasiet videoklipu un noklikšķiniet uz ikonas cast.
- 4. Izvēlieties Streaming Box Plus 270 un nospiediet OK.

Atskaņošana sāksies automātiski.

#### Piezīme:

Ņemiet vērā, ka ne visas video satura straumēšanas programmas atbalsta funkciju Google Cast.

# 11 "Hey Google" - balss palīgs un vadības funkcija

Streaming Box Plus 270 atbalsta Hey Google funkciju. Funkciju Hey Google var aktivizēt, nospiežot tālvadības pults mikrofona pogu vai izmantojot ierīcē uzstādīto brīvroku mikrofonu, kas vispirms jāaktivizē izvēlnē lestatījumi > Konti un pieteikšanās > Izvēlēties kontu > Google palīgs > Brīvroku mikrofons.

Varat izmantot funkciju "Hey Google", lai veiktu dažādas darbības ar lodziņu, piemēram, iestatītu skaļuma procentuālo līmeni, izslēgtu un izslēgtu skaņu vai palaistu dažādas programmas. Varat meklēt dažādu informāciju internetā, piemēram, "Kādi rīt būs laikapstākļi?", vai meklēt filmas, seriālus vai videoklipus straumēšanas pakalpojumu, piemēram, Netflix, Prime Video, Disney+ vai YouTube, lietojumprogrammās.

**Piezīme:** Tāltāluma mikrofonu, kas iebūvēts ierīcē, jebkurā laikā var arī mehāniski deaktivizēt, izmantojot slēdzi ierīces sānos.

# 12 Displeja formāta iestatījumi

Nospiediet tālvadības pults pogu lestatījumi vai izvēlieties ikonu lestatījumi sākuma ekrānā un atveriet sadaļu Displejs un skaņa -> Papildu displeja iestatījumi.

Atļaut spēles režīmu - šī funkcija ir aktivizēta pēc noklusējuma.

Streaming Box Plus 270 spēļu režīms piedāvā šādas funkcijas:

- Samazina ieejas kavēšanos: Ja ir ieslēgts spēles režīms, straumēšanas ierīce signalizē televizoram vai monitoram, lai tas pārslēgtos uz režīmu ar zemu latentuma līmeni. Tas samazina aizkavi starp pogas nospiešanu un darbības parādīšanos ekrānā.
- Videoapstrādes atspējošana: Lai uzlabotu video kvalitāti, televizoros bieži tiek veikta pēcapstrāde (piemēram, kustību izlīdzināšana vai palielināšana). Spēļu režīmā lielākā daļa šo procesu tiek izslēgta, lai nodrošinātu ātrāku reakcijas laiku.
- Optimizēts mākoņa spēlēm: Mākoņspēles: straumēšanas ierīcēs, kas atbalsta mākoņspēles (piemēram, NVIDIA GeForce NOW, Xbox Cloud Gaming), iespējojot spēles režīmu, tiek uzlabota reakcija, lai nodrošinātu labāku spēlēšanas pieredzi.

### 12.1 Formāta izvēle

#### Automātiski:

Ja izvēlaties iestatījumu Automātisks displeja formāts, sistēma ļauj instalētajām lietojumprogrammām automātiski pielāgot HDR formātu jūsu displeja ierīcei. Izmantojot šo iestatījuma opciju, visas lietojumprogrammas automātiski attēlo video saturu optimālā video formātā, bet ne augstākajā kvalitātē.

#### Rokasgrāmata

Ja ir atlasīta šī opcija, varat manuāli deaktivizēt HDR formātus, kurus atbalsta jūsu atskaņošanas ierīces un kuri var radīt atskaņošanas problēmas. HDR formāti, kurus neatbalsta jūsu atskaņošanas ierīce, tiks parādīti sadaļā "neatbalstītie formāti", un tos nevar piespiedu kārtā aktivizēt. Instalētās programmas var automātiski izvēlēties video formātu, kas netiks rādīts augstākajā video kvalitātē.

# 13 Skaņas formāta iestatījumi

Nospiediet tālvadības pults pogu lestatījumi vai izvēlieties ikonu lestatījumi sākuma ekrānā un atveriet sadaļu **Displejs un skaņa** -> **Papildu skaņas iestatījumi.** 

#### Ir pieejami šādi skaņas formāta iestatījumi:

#### Automātiskais

Šis skaņas iestatījums ir ieslēgts pēc noklusējuma Streaming Box Plus 270. Izmantojot šo opciju, Streaming Box Plus 270 automātiski nosaka un izvēlas optimālo televizora atbalstīto skaņas formātu.

leteicams saglabāt šo iestatījumu ieslēgtu, lai nodrošinātu vislabāko audio veiktspēju.

#### Nav

Izvēlnē Skaņas iestatījumi opcija "Nav" jāizvēlas tikai tad, ja nevēlaties, lai Streaming Box Plus 270 atskaņotu Dolby audio.

#### Rokasgrāmata

Selektīvā veidā varat ieslēgt vai izslēgt katru audio formātu, ko atbalsta Streaming Box Plus 270, neatkarīgi no tā, vai to atbalsta jūsu televizors vai audio sistēma, kas ir savienota ar HDMI eARC.

#### Informācija par formātu

Šajā sadaļā ir parādīti audio formāti, ko atbalsta televizors vai pievienotā audio sistēma

# 14 USB atskaņošana

#### Ārējo USB atmiņas ierīču darbība

Savienojiet ārējo USB disku (USB zibatmiņas disku vai ārējo cietā diska disku) ar Streaming Box Plus 270 USB-A portu.

Kad esat pievienojis USB atmiņas ierīci, nospiediet pogu, lai parādītu opcijas. Varat atskaņot atmiņas ierīcē saglabāto multivides saturu vai paplašināt Streaming Box Plus 270 iekšējās atmiņas ietilpību.

#### Multivides failu atskaņošana no ārējās atmiņas ierīces

Lejupielādējiet multivides atskaņotāja programmu. Palaidiet instalēto programmu un atlasiet failu, kuru vēlaties atskaņot.

#### Paplašiniet THOMSON Streaming Box Plus 270 iekšējās atmiņas ietilpību:

Pēc USB atmiņas ierīces pievienošanas nospiediet tālvadības pults pogu Sākums>>>lzvēlieties ikonu lestatījumi>>>lzvēlieties atbilstošo USB zibatmiņas ierīces paziņojumu [lzvēlēties iestatīšanai]>>lzvēlieties opciju "lestatīt kā atmiņas ierīci" un izpildiet ekrānā redzamos norādījumus.

To pašu procedūru var veikt arī izvēlnē lestatījumi. lestatījumi / Sistēma / Atmiņa / Datu nesējs / Dzēst un formatēt kā ierīces atmiņu

Piezīme: Savienotajai USB atmiņas ierīcei jābūt formatētai FAT32 vai exFAT formātā.

# 15 Atjauninājumi

Streaming Box Plus 270 programmatūras atjaunināšana notiek automātiski. Ja atjauninājumi ir pieejami, sākuma ekrānā tiks parādīts paziņojums. Izvēlieties paziņojumu un nospiediet pogu Labi, lai to izlasītu.

# 16 Jautājumi un atbildes

| Ko es varu darīt ar savu Streaming Box Plus 270?                                                            | Izmantojot Google TV Streaming Box Plus 270, varat izbaudīt visas iecienītās izklaides<br>iespējas ar nelielu Google palīdzību. Google TV piedāvā filmas, seriālus un citas<br>programmas no visiem jūsu abonementiem vienuviet. Nepieciešama iedvesma?<br>Saņemiet atlasītus ieteikumus un izmantojiet Google jaudīgo meklēšanas funkciju, lai<br>atrastu raidījumus vairāk nekā 10 000 lietotnēs. Varat arī izmantot balsi, lai atrastu<br>programmas, atskaņotu mūziku, pārvaldītu viedās mājas ierīces un daudz ko citu. Un<br>ar personalizētiem skatīšanās sarakstiem un profiliem šī pieredze ir pielāgota<br>ikvienam. |
|----------------------------------------------------------------------------------------------------|----------------------------------------------------------------------------------------------------|
| Vai man ir nepieciešams Smart TV, lai izmantotu<br>straumēšanas ierīci?<br>Plus 270?                        | Nē, jums tas nav jādara. Ar Streaming Box Plus 270 jebkuru televizoru var pārveidot<br>par Smart TV.                                                                                                    |
| Kādi savienojumi ir nepieciešami, lai darbinātu                                                             | Savienojums ar televizoru vai projektoru:                                                                                                    |
| manu Streaming Box Plus 270?                                                                                | Streaming Box Plus 270 atbalsta video izšķirtspēju līdz pat 4K Ultra HD, un tas ir<br>jāsavieno ar televizoru vai projektoru, izmantojot augstas kvalitātes HDMI kabeli.                                                                                                    |
|                                                                                                    | Interneta pieslēgums:                                                                                                    |
|                                                                                                    | Varat izveidot savienojumu ar internetu, izmantojot Wi-Fi vai LAN kabeli.                                                                                                    |
|                                                                                                    | 4.2. nodaļā ir sniegta informācija par papildu savienojumiem, piemēram, ar<br>audioierīcēm un USB ierīcēm.                                                                                                    |
| Ja brīvroku sistēmas balss vadības sistēma nereaģē                                                          | Pārbaudiet tīkla statusu.                                                                                                    |
| UZ                                                                                                    | Pārbaudiet, vai straumēšanas ierīce ir izslēgta. (Mikrofons ir ieslēgts.)                                                                                                    |
|                                                                                                    | Pārliecinieties, ka iebūvētais mikrofons ir mehāniski deaktivizēts, izmantojot slēdzi<br>ierīces sānos.                                                                                                    |
| Ja skaņu pieslēdzu tieši pastiprinātājam,<br>vai es saņemu skaņu Atmos režīmā?                              | Ja pievienotais AV pastiprinātājs atbalsta Dolby Atmos, skaņa tiks atskaņota Atmos<br>režīmā. Streaming Box Plus 270 automātiski atpazīst pastiprinātāja atbalstīto skaņas<br>formātu.                                                                                                    |
| Kādus audio formātus var izmantot mans<br>Streaming Box Plus<br>270 Athalsts caur HDMLuz pastiprinātāju?    | Streaming Box Plus 270 atbalsta lielāko daļu digitālo audio formātu.                                                                                                    |
| Kāpēc manā televizorā nav signāla, lai gan<br>ierīce Streaming Box Plus 270 ir savienota ar<br>HDMI kabeli? | lespējams, televizorā ir izvēlēts nepareizs ieejas avots. Pēc pārslēgšanās uz pareizo<br>HDMI savienojumu paies dažas sekundes, līdz Streaming Box Plus 270 uztvers<br>signālu.                                                                                                    |
| Televizors nerāda 4K UHD attēlu.                                                                            | Kvalitāte ir atkarīga no multivides un ievades avota. Slikta attēla kvalitāte var                                                                                                    |
|                                                                                                    | šādu iemeslu dēļ:                                                                                                    |
|                                                                                                    | - Jūs redzat saturu ar zemu izšķirtspēju;                                                                                                    |
|                                                                                                    | - Jūs izmantojat kabeli, kas neatbalsta 4K UHD;                                                                                                    |
|                                                                                                    | - Jūsu televizors neatbalsta 4K UHD.                                                                                                    |
| Vai man ir nepieciešams Google konts, lai<br>izmantotu savu Streaming Box Plus 270?                         | Lai iestatītu Google TV pakalpojumā Streaming Box Plus 270, ir nepieciešams Google<br>konts. Lai izmantotu personalizētās Google TV funkcijas, piemēram, pielāgotus<br>profilus, skatīšanās sarakstus, ieteikumus u. c., ir jābūt pieteicies savā Google kontā.                                                                                                    |
| Es nevaru atrast noteiktu programmu savā<br>televizorā, lai gan tā ir pieejama lejupielādei<br>viedtālrunī  | Dažas lietotnes var tikt piedāvātas lejupielādei mobilajās ierīcēs, taču tās nav<br>pieejamas.                                                                                                    |
| Kādas ir interneta prasības manam Streaming Pov                                                             | Guogle IV.<br>Streaming Boy Plus 270 darboias arī ar parastu interneta savienojumu. Tomār                                                                                                    |
| Plus 270                                                                                                    | pieredze būs jo labāka, jo ātrāks būs interneta savienojums. Lūdzu, ņemiet vērā, ka, jo<br>vairāk ierīču ir savienotas ar jūsu mājas tīklu, jo mazāk platjoslas ir pieejams jūsu<br>Streaming Box Plus 270.                                                                                                    |
| Ar kurām Bluetooth ierīcēm var izveidot                                                                     | Varat pievienot audio ierīces, piemēram, austiņas un skaļruņus, kā arī ievades ierīces.                                                                                                    |
| savienojumu?                                                                                                | Savienojiet ierīces, piemēram, tastatūru vai spēļu bloku ar Streaming Box Plus 270,                                                                                                    |

| Straumēšanas kaste Plus 270                                                                    | izmantojot Bluetooth.                                                                                                    |
|------------------------------------------------------------------------------------------------|----------------------------------------------------------------------------------------------------|
| Kā izmantot Google palīgu?                                                                     | Nospiediet pogu Google Assistant uz Streaming Box Plus 270 tālvadības pults. Varat<br>meklēt jebkuru saturu. Sarakstā tiks parādīts viss ar jūsu jautājumu saistītais saturs.                                                                                                    |
| Kā es varu uzzināt, ka jaunā programmatūras<br>versija<br>pieejams manai straumēšanas ierīcei? | Streaming Box Plus 270 programmatūras atjauninājumi notiek automātiski. Kad<br>instalētajām lietojumprogrammām vai operētājsistēmai būs pieejami atjauninājumi,<br>blakus ikonai lestatījumi ekrāna augšējā labajā stūrī tiks parādītas paziņojumu ikonas.<br>Noklikšķiniet uz tālvadības pults pogu Labi, lai tos izlasītu. |
| Vai es varu izmantot savu Streaming Box Plus 270<br>arī kā<br>IPTV kaste?                      | Jā, Streaming Box Plus 270 var izmantot IPTV. Lai to izdarītu, jums ir<br>Iejupielādēt iecienītāko IPTV lietojumprogrammu.                                                                                                    |

# 17 Tehniskās specifikācijas

# 17.1 Audio un video

Ekrāna izšķirtspēja: 4K Ultra HD Video izšķirtspēja: 4Kx2K @ 60 kadri sekundē, 1080p, 1080i, 720p, 576p, 576i, 480p, 480i. Audio dekodēšana: Dolby Digital, Dolby Digital Plus, Dolby Atmos MS12

# 17.2 Sistēma un atmiņa

Operētājsistēma: Google TV - ATV12 Mikroshēmas: Amlogic S905X4-J PROCESORS: Grafiskais procesors: ARM Quad 64 bitu Cortex-A55 GPU: ARM Mali-G31 MP2 SDRAM: LPDDR4 3 GB Atmiņa: eMMC 32 GB

# 17.3 Ostas

HDMI 2.1 (TMDS) USB 3.0 savienojums (5 V, maks. 900 mA) Ethernet (RJ-45) 10/100M

### 17.4 Skaļrunis un mikrofons

Runātājs: Pilna frekvence/FRR: F0~20 kHz. Mikrofons: 2xMIC

### 17.5 Bezvadu savienojamība

Integrēts Wi-Fi: 802.11 b/g/n/a/ac/ax, 2,4 GHz / 5 GHz 2T2R Bluetooth: 5.2 Bluetooth: 2400 MHz ~ 2483,5 MHz (79 kanāli) 2.4G WIFI: CH1~CH14 2400MHz-2483,5MHz 5G WIFI: CH36~CH48 5150MHz-5250MHz CH52~CH64 5250MHz CH52~CH64 5250MHz-5350MHz CH100~CH140 5470MHz-5725MHz CH149~CH165 5725MHz CH149~CH165

```
Efektīvā izotropiski izstarotā RF starojuma jauda, EIRP:
2.4G WIFI: EIRP < 20 dBm
Bluetooth: EIRP <
20 dBm 5G WIFI:
5150 MHz-5250 MHz: EIRP < 23 dBm
5250 MHz-5350 MHz: EIRP < 20 dBm
5470 MHz-5725 MHz: EIRP < 20 dBm
5725 MHz-5850 MHz: EIRP < 13,98 dBm
```

### 17.6 Kombinējamība

HD, FHD un UHD televizori ar HDMI saderīgu portu Bluetooth tastatūra Bluetooth spēļu kontrolieris

### 17.7 Vispārīgi dati

Barošanas avots: maiņstrāva 100 - 240 V ~ 50/60 Hz leejas spriegums: 12 V 1,5 A tīkla adapteris Enerģijas patēriņš darbības laikā: maks. 18 W Enerģijas patēriņš gaidīšanas režīmā: 2,2 W Darba temperatūra: 0 ~ +40 °C Uzglabāšanas temperatūra: -40 ~ +70 °C Izmēri (W x D x H mm): 118 x 118 x 43 Svars (kg): 0.3

# 18 Eiropas Aģentūras informācija

Uzņēmums: Streamview GmbH Adrese: Franz-Josefs-Kai 1, 1010 Vīne, Austrija

### **18.1 Licences**

Ar nosacījumu, ka tiek veiktas izmaiņas. Nepārtrauktu pētījumu un izstrādes rezultātā var mainīties izstrādājumu tehniskās specifikācijas, dizains un izskats. Lūdzu, ņemiet vērā, ka lejupielādes ātrums ir atkarīgs no jūsu interneta savienojuma un dažas programmas var nebūt pieejamas visās valstīs. Var būt nepieciešama dalība straumēšanas pakalpojumos. Google TV ir šīs ierīces programmatūras pieredzes nosaukums un uzņēmuma Google LLC preču zīme. Google, YouTube, Google Cast un YouTube Music ir Google LLC preču zīmes. Google Assistant nav pieejams dažās valodās un valstīs. Pakalpojumu pieejamība atšķiras atkarībā no valsts un valodas. Netflix ir Netflix, Inc. reģistrēta preču zīme. Nepieciešama dalība Netflix straumēšanas pakalpojumā. Netflix ir pieejams atsevišķās valstīs. Sīkāka informācija atrodama vietnē www.netflix.com. Apple TV ir Apple Inc. preču zīme, kas reģistrēta ASV un citās valstīs un reģionos. Wi-Fi ir Wi-Fi Alliance® reģistrēta preču zīme. Bluetooth® vārdiskā zīme

un logotipi ir reģistrētas preču zīmes, kas pieder Bluetooth SIG, Inc., un šādas zīmes tiek izmantotas saskanā ar licenci. Termini HDMI un HDMI High-Definition Multimedia Interface, kā arī HDMI logotips ir HDMI Licensing Administrator, Inc. preču zīmes vai reģistrētas preču zīmes ASV un citās valstīs. Dolby, Dolby Vision, Dolby Atmos, Dolby Audio un dubultās D simbols ir Dolby Laboratories Licensing Corporation preču zīmes. Ražots saskaņā ar Dolby Laboratories licenci. Konfidenciāli nepublicēti darbi. Autortiesības © 2012-2025 Dolby Laboratories. Nepieciešams Disney+ abonements, skatīt noteikumus vietnē https://www.disneyplus.com. ©2025 Disney un ar to saistītās struktūras. ©2025 Amazon.com, Inc. vai tās saistītās struktūras. Amazon, Prime Video un visas saistītās zīmes ir Amazon.com, Inc. vai tās saistīto uzņēmumu preču zīmes. Tiek piemērota dalības maksa Amazon Prime vai Prime Video. Sīkāku informāciju skatīt primevideo.com/terms. Visi pārējie šeit minētie produkti, pakalpojumi, uzņēmumi, preču zīmes, tirdzniecības vai produktu nosaukumi un logotipi ir to attiecīgo īpašnieku īpašums. Visas tiesības aizsargātas. ©2025 StreamView GmbH, Franz-Josefs-Kai 1, 1010 Vīne, Austrija. Par šī produkta ražošanu un pārdošanu atbild StreamView GmbH. THOMSON un THOMSON logotips ir StreamView GmbH izmantotās preču zīmes papildu informācija www.thomson-brand.com. Datu aizsardzība: Lietojumprogrammu nodrošinātāji un pakalpojumu sniedzēji var vākt un izmantot tehniskos datus un saistīto informāciju, tostarp, bet ne tikai, tehnisko informāciju par šo ierīci, sistēmas un lietojumprogrammatūru un perifērijas ierīcēm. Lietojumprogrammu nodrošinātāji un pakalpojumu sniedzēji var izmantot šādu informāciju, lai uzlabotu produktus vai nodrošinātu pakalpojumus vai tehnoloģijas, kas neidentificē jūs personīgi. Turklāt daži trešo pušu pakalpojumi, kas jau ir ierīcē vai kurus esat uzstādījis pēc produkta iegādes, var pieprasīt reģistrēties, izmantojot jūsu personas datus. Daži pakalpojumi var vākt personas datus pat bez papildu brīdinājumiem. StreamView nevar uzņemties atbildību par trešo personu pakalpojumu iespējamiem datu aizsardzības pārkāpumiem.

# ■ **Dolby** Vision · Atmos